# Configurar un firewall con failover en PFSense 2.0.1

Básicamente la idea consiste en configurar en nuestra organización un firewall con redundacia en la cual se replican los estados de las conexiones en un equipo de backup y en caso de producirse una falla en el principal, el secundario entre en funcionamiento automáticamente sin producir cortes en las comunicaciones.

Por ello en el ejemplo configuraremos dos firewall capaces de funcionar sincronizadamente, uno como equipo principal y otro como secundario de backup.

Nuestro esquema propuesto es el siguiente:

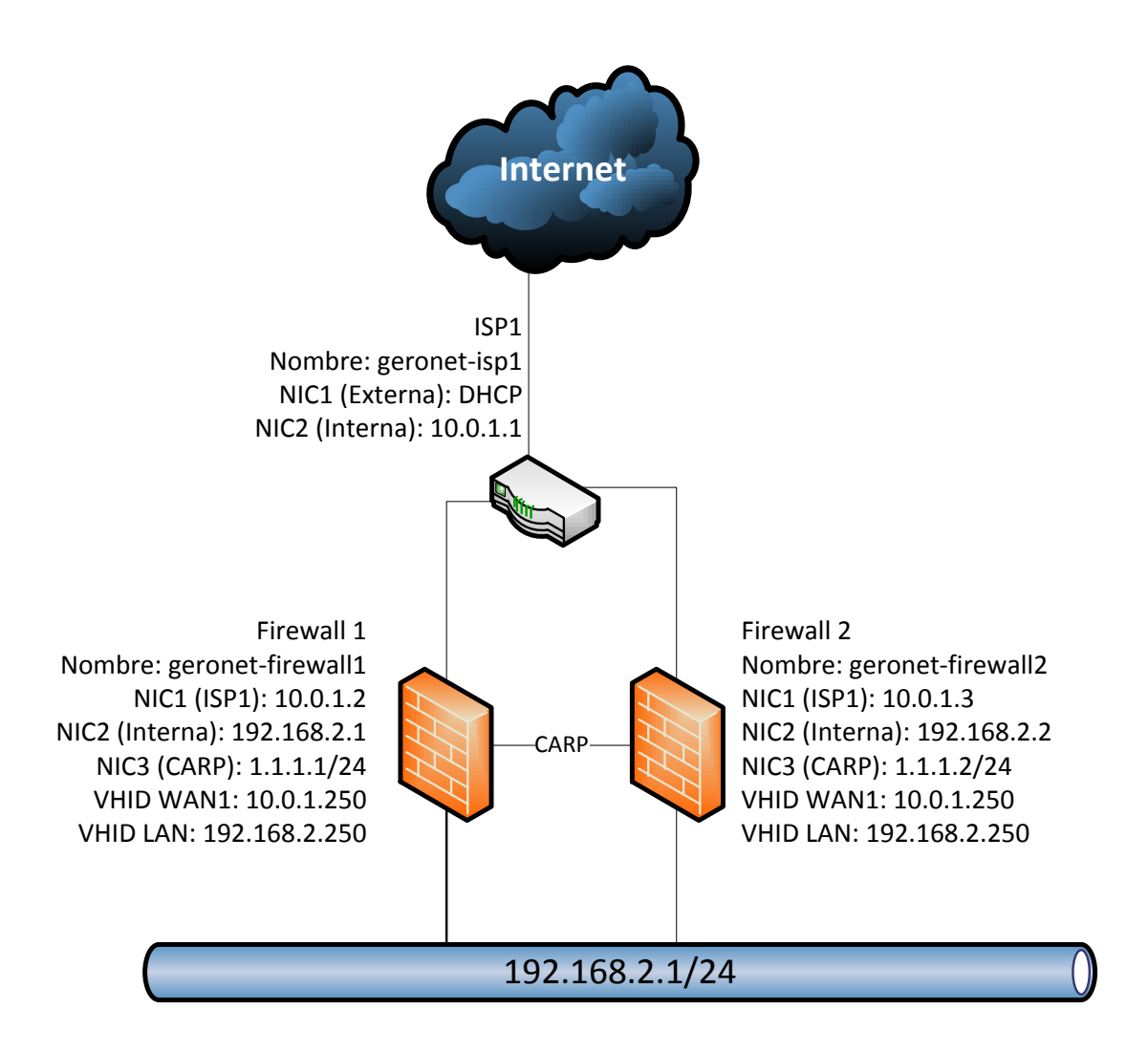

Elementos necesarios.

- 1 Proveedor de internet que nos proporcione tres IP para conectarnos a la red.
- 2 Equipos que funcionen como firewall y PFSense 2.0 instalado.

- 3 Placas de red en cada firewall.
- 1 dirección IP VHID definida para la red WAN.
- 1 dirección IP VHID definida para la red LAN (esta será el gateway para los clientes de la LAN).

Las direcciones VHID son las direcciones IP virtuales que serán compartidas por los firewalls para establecer las conexiones tanto en la LAN interna como en la WAN. Es decir, ambos equipos responderan a la misma IP, sin embargo tambien cada equipo debe tener su dirección particular.

En resumen en cada equipo configuraremos las siguientes direcciones en cada placa:

### Firewall 1 (Principal):

WAN: 10.0.1.2

LAN: 192.168.2.1

SYNC: 1.1.1.1 (Será la IP utilizada para sincronizar los firewalls)

### Firewall 2 (Backup):

WAN: 10.0.1.3

LAN: 192.168.2.2

SYNC: 1.1.1.2

Y a su vez, en <u>ambos</u> equipos las siguientes IP Virtuales:

VHID WAN: 10.0.1.250 (Debe ser provista por el ISP)

VHID LAN: 192.168.2.250 (Será el gateway al que deben aputar los clientes)

Comencemos entonces con la configuración:

Primero asignamos las placas de red a las diferentes interfaces desde el menú Interfaces -> Assing

| *Sense | ► System ► Interfaces ►           | Firewall   Services   VPN   Status   Diagnostics     | <ul> <li>Help</li> </ul> | 밝• geronet-i |
|--------|-----------------------------------|------------------------------------------------------|--------------------------|--------------|
|        | Interfaces: Assign net            | work ports                                           |                          | 80           |
|        | Interface assignments Interface G | roups Wireless VLANs QinQs PPPs GRE GIF Bridges LAGG |                          |              |
|        | Interface                         | Network port                                         |                          |              |
|        | WAN1                              | em0 (00:0c:29:00:ad:b1)                              |                          |              |
|        | LAN                               | em1 (00:0c:29:00:ad:bb)                              |                          |              |
|        | WAN2                              | em2 (00:0c:29:00:ad:c5)                              |                          |              |
|        | SYNC                              | em3 (00:0c:29:00:ad:cf)                              |                          |              |
|        |                                   |                                                      |                          |              |
|        | Interfaces that are configured as | members of a lagg(4) interface will not be shown.    |                          |              |

Luego asignamos la IP correspondiente a cada interfaz desde Interfaces  $\rightarrow$  [Placa Correspondiente]

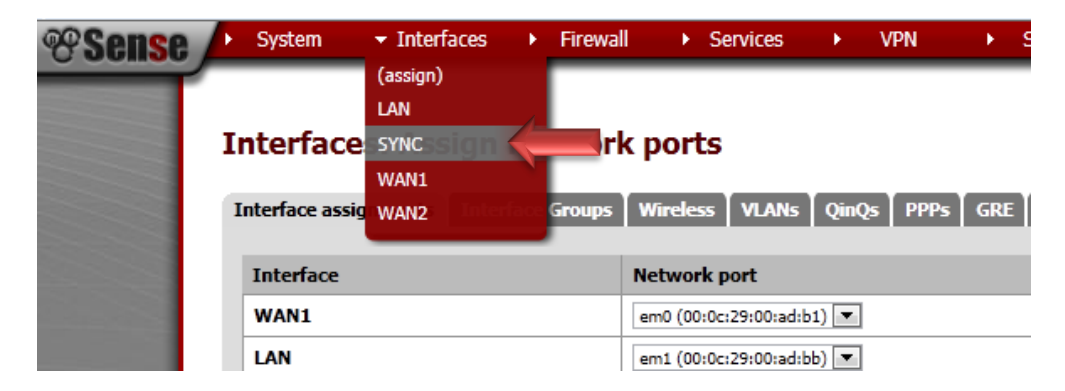

Asignamos la IP a la interfaz de sincronización:

| *Sense | System Interfaces       | Firewall      Services      VPN      Status      Diagnostics      Help      Grageronet-f                                                                                                    |  |  |  |  |  |  |  |  |  |
|--------|-------------------------|----------------------------------------------------------------------------------------------------|--|--|--|--|--|--|--|--|--|
|        | General configuration   |                                                                                                    |  |  |  |  |  |  |  |  |  |
|        | Enable                  | Enable Interface                                                                                                    |  |  |  |  |  |  |  |  |  |
|        | Description             | SYNC<br>Enter a description (name) for the interface here.                                                                                                    |  |  |  |  |  |  |  |  |  |
|        | Туре                    | Static 💌                                                                                                    |  |  |  |  |  |  |  |  |  |
|        | MAC address             | Insert my local MAC address<br>This field can be used to modify ("spoof") the MAC address of this interface<br>(may be required with some cable connections)<br>Enter a MAC address in the following format: xxxxxxxxxxxxxxxxxxxxxxxxxxxxxxxxxxxx |  |  |  |  |  |  |  |  |  |
|        | MTU                     | N<br>If you leave this field blank, the adapter's default MTU will be used. This is typically 1500 bytes but can vary on some<br>hardware.                                                                                                    |  |  |  |  |  |  |  |  |  |
|        | MSS                     | If you enter a value in this field, then MSS clamping for TCP connections to the value entered above minus 40 (TCP/IP header size) will be in effect.                                                                                             |  |  |  |  |  |  |  |  |  |
|        | Speed and duplex        | Advanced - Show advanced option                                                                                                    |  |  |  |  |  |  |  |  |  |
|        |                         |                                                                                                    |  |  |  |  |  |  |  |  |  |
|        | Static IP configuration |                                                                                                    |  |  |  |  |  |  |  |  |  |
|        | IP address              | ▶ 1.1.1.1                                                                                                    |  |  |  |  |  |  |  |  |  |
|        | Gateway                 | None 💌 -or- add a new one.<br>If this interface is an Internet connection, select an existing Gateway from the list or add one using the link above                                                                                               |  |  |  |  |  |  |  |  |  |
|        |                         |                                                                                                    |  |  |  |  |  |  |  |  |  |
|        | Private networks        |                                                                                                    |  |  |  |  |  |  |  |  |  |

Luego a la placa de LAN:

4

| Sense , | ► System ► Interfaces                                                                                                    | → Firewall → Services → VPN → Status → Diagnostics → Help 🔒 gen                                                                                                    | ronet- |  |  |  |  |  |  |  |  |  |  |
|---------|----------------------------------------------------------------------------------------------------|----------------------------------------------------------------------------------------------------|--------|--|--|--|--|--|--|--|--|--|--|
|         | Interfaces: LAN                                                                                                    | 6                                                                                                    | 0      |  |  |  |  |  |  |  |  |  |  |
|         | General configuration                                                                                                    |                                                                                                    |        |  |  |  |  |  |  |  |  |  |  |
|         | Enable                                                                                                    | Enable Interface                                                                                                    |        |  |  |  |  |  |  |  |  |  |  |
|         | Description                                                                                                    | LAN<br>Enter a description (name) for the interface here.                                                                                                    |        |  |  |  |  |  |  |  |  |  |  |
|         | Туре                                                                                                    | Static 💌                                                                                                    |        |  |  |  |  |  |  |  |  |  |  |
|         | MAC address                                                                                                    | MAC address Insert my local MAC address This field can be used to modify ("spoof") the MAC address of this interface (may be required with some cable connections) Enter a MAC address in the following format: xxxxxxxxxxxxxxxxxxxxxxxxxxxxxxxxxxxx |        |  |  |  |  |  |  |  |  |  |  |
|         | MTU If you leave this field blank, the adapter's default MTU will be used. This is typically 1500 bytes but can vary on some hardware. |                                                                                                    |        |  |  |  |  |  |  |  |  |  |  |
|         | MSS                                                                                                    | If you enter a value in this field, then MSS clamping for TCP connections to the value entered above minus 40 (TCP/IP header size) will be in effect.                                                                                                |        |  |  |  |  |  |  |  |  |  |  |
|         | Speed and duplex                                                                                                    | Advanced - Show advanced option                                                                                                    |        |  |  |  |  |  |  |  |  |  |  |
|         | Static IP configuration                                                                                                    |                                                                                                    |        |  |  |  |  |  |  |  |  |  |  |
|         | IP address                                                                                                    | 192.168.2.1 / 24 💌                                                                                                    |        |  |  |  |  |  |  |  |  |  |  |
|         | Gateway                                                                                                    | None 💌 -or- add a new one.<br>If this interface is an Internet connection, select an existing Gateway from the list or add one using the link above                                                                                                  |        |  |  |  |  |  |  |  |  |  |  |

Y por último a la placa WAN, a la cual ademas le asignamos el gateway correspondiente proporcionado por el ISP:

| <b>Sense</b> | <ul> <li>System</li> </ul> | <ul> <li>Interfaces</li> </ul> | ▶ Firewall                                                                                                    | <ul> <li>Services</li> </ul>                   | ► VPN                              | <ul> <li>Status</li> </ul> | <ul> <li>Diagnostics</li> </ul> | <ul> <li>Help</li> </ul> | 밝• geronet-fi |  |  |  |
|--------------|----------------------------|--------------------------------|----------------------------------------------------------------------------------------------------|------------------------------------------------|------------------------------------|----------------------------|---------------------------------|--------------------------|---------------|--|--|--|
|              | Interface                  | es: WAN1                       |                                                                                                    |                                                |                                    |                            |                                 |                          | 6 0           |  |  |  |
|              | General co                 | onfiguration                   |                                                                                                    |                                                |                                    |                            |                                 |                          |               |  |  |  |
|              | Enable                     |                                | 🗹 Enable I                                                                                                    | nterface 🔶                                     |                                    |                            |                                 |                          |               |  |  |  |
|              | Description                |                                | 📏 WAN1<br>Enter a descri                                                                                                    | ption (name) for th                            | e interface here.                  |                            |                                 |                          |               |  |  |  |
|              | Туре                       |                                | Static 💌                                                                                                    |                                                |                                    |                            |                                 |                          |               |  |  |  |
|              | MAC addres                 | 55                             | Insert my local MAC address<br>This field can be used to modify ("spoof") the MAC address of this interface<br>(may be required with some cable connections)<br>Enter a MAC address in the following format: xxxxxxxxxxxxxxxxxxxxxxxxxxxxxxxxxxxx |                                                |                                    |                            |                                 |                          |               |  |  |  |
|              | MTU                        |                                | If you leave this field blank, the adapter's default MTU will be used. This is typically 1500 bytes but can vary on some hardware.                                                                                                    |                                                |                                    |                            |                                 |                          |               |  |  |  |
|              | MSS                        |                                | If you enter a value in this field, then MSS clamping for TCP connections to the value entered above minus 40 (TCP/IP header size) will be in effect.                                                                                             |                                                |                                    |                            |                                 |                          |               |  |  |  |
|              | Speed and                  | duplex                         | Advanced                                                                                                    | - Show advanced                                | option                             |                            |                                 |                          |               |  |  |  |
|              |                            |                                |                                                                                                    |                                                |                                    |                            |                                 |                          |               |  |  |  |
|              | Static IP o                | configuration                  |                                                                                                    |                                                |                                    |                            |                                 |                          |               |  |  |  |
|              | IP address                 |                                | <b>N</b> 10.0.1.2                                                                                                    | 2                                              | / 24 💌 🤙                           |                            |                                 |                          |               |  |  |  |
|              | Gateway                    |                                | WAN1GW - 10<br>If this interface                                                                                                    | 0.1.1 💌 -or- add a r<br>is an Internet connect | new one.<br>ion, select an existin | q Gateway from the list    | or add one using the li         | ink above                |               |  |  |  |

Ahora se deben asignar las IPs Virtuales que hemos definido. Vamos a Firewall  $\rightarrow$  Visrtual IPs

| <b>Sense</b> | <ul> <li>System</li> <li>Interfaces</li> </ul> | ✓ Firewall →   | Services | • | VPN |
|--------------|------------------------------------------------|----------------|----------|---|-----|
|              |                                                | Aliases        |          |   |     |
|              |                                                | NAT            |          |   |     |
|              | Interfaces: WAN1                               | Rules          |          |   |     |
|              |                                                | Schedules      |          |   |     |
|              |                                                | Traffic Shaper |          |   |     |
|              | General configuration                          | Virtual IPs 🔶  |          |   |     |
|              | Enable                                         | Enable Interfa | ce       |   |     |

En la pestaña Virtual IPs debemos pulsar en el botón (+) para agregar una nueva VHID.

| <b>Sense</b> | ► System ► Interfaces ► Firewall                                                                            | <ul> <li>Services</li> </ul>                | ► VPN             | <ul> <li>Status</li> </ul> | Diagnostics | Help 😫 g | eronet-fi |
|--------------|----------------------------------------------------------------------------------------------------|---------------------------------------------|-------------------|----------------------------|-------------|----------|-----------|
|              | Firewall: Virtual IP Address                                                                                | ses                                         |                   |                            |             |          | 0         |
|              | Virtual IPs                                                                                                 |                                             |                   |                            |             |          | _         |
|              | Virtual IP address                                                                                          | Туре                                        | Description       |                            |             | 3        |           |
|              | 10.0.1.250/24 (vhid 1)                                                                                      |                                             | CARP WAN1         |                            |             |          |           |
|              | 10.0.2.250/24 (vhid 2)                                                                                      |                                             | CARP WAN2         |                            |             | e 🗴      |           |
|              | 192.168.2.250/24 (vhid 3)                                                                                   |                                             | CARP LAN          |                            |             | e 🗴      |           |
|              |                                                                                                    |                                             |                   |                            |             |          |           |
|              | Note:<br>The virtual IP addresses defined on this page m<br>You can check the status of your CARP Virtual I | ay be used in NAT i<br>Ps and interfaces he | mappings.<br>ere. |                            |             |          |           |

Primero agregamos la IP virtual de la WAN. Es importante que se seleccione el Type CARP.

En el campo Virtual IP Password debemos settear una clave que se insertará igual en ambos firewall.

Y ademas el VHID Group debe configurarse de la misma forma en ambos firewalls.

| Edit Virtual TD       |                                                                                                    |
|-----------------------|----------------------------------------------------------------------------------------------------|
| Туре                  | Proxy ARP      CARP                                                                                                    |
| Interface             | WAN1                                                                                                    |
| IP Address(es)        | Type:       Network         Address:       10.0.1.250         Address:       10.0.1.250         range.       Expansion:         Expansion:       Disable expansion of this entry into IPs on NAT lists (e.g. 192.168.1.0/24 expands to 256 entries.) |
| Virtual IP Password   | Enter the VHID group password.                                                                                                    |
| VHID Group            | 1 VHID group that the machines will share                                                                                                    |
| Advertising Frequence | y         Base: 1 Skew: 0            The frequency that this machine will advertise. 0 means usually master. Otherwise the lowest combination of both values in the cluster determines the master.                                                   |
| Description           | CARP WAN1<br>You may enter a description here for your reference (not parsed).                                                                                                    |
|                       | Save                                                                                                    |

Luego configuramos el VHID de la red LAN de la misma forma en ambos dispositivos.

| Edit Virtual IP       |                                                                                                    |
|-----------------------|----------------------------------------------------------------------------------------------------|
| Туре                  | Proxy ARP     CARP                                                                                                    |
| Interface             |                                                                                                    |
| IP Address(es)        | Type:       Network         Address:       192.168.2.250         Address:       192.168.2.250         range.       Expansion:         Expansion:       Disable expansion of this entry into IPs on NAT lists (e.g. 192.168.1.0/24 expands to 256 entries.) |
| Virtual IP Password   | Enter the VHID group password.                                                                                                    |
| VHID Group            | 3  The Enter the VHID group that the machines will share                                                                                                    |
| Advertising Frequency | Base: 1 V Skew: 0 V                                                                                                    |
|                       | The frequency that this machine will advertise. 0 means usually master. Otherwise the lowest combination of bo values in the cluster determines the master.                                                                                                |
|                       |                                                                                                    |

Note: Proxy ARP and Other type Virtual IPs cannot be bound to by anything running on the firewall, such as IPsec, OpenVPN, etc. Use a CARP or IP Alias type address for these cases.

For more information on CARP and the above values, visit the OpenBSD CARP FAO.

#### El siguiente paso solo debemos hacerlo en el firewall principal:

En la pestaña **CARP Settings** debemos tildar la opción Synchronize States, seleccionamos la interfaz definida para tal caso (SYNC) y seteamos la IP del otro firewall (en el ejemplo la IP de sincronización del firewall 2 de backup) con la cual se replicará el estado.

| <b>Sense</b> | <ul> <li>System</li> </ul>                                                                                                    | <ul> <li>Interfaces</li> </ul> | <ul> <li>Firewall</li> </ul>                                                                  | <ul> <li>Services</li> </ul>                                                                                | ► VPN                                                                                         | •                                                                                                    | Status                                                                      | Diagnostics                                                                               | •                                        | Help                                       | 음 <mark>॰ geronet-</mark> fi |  |
|--------------|----------------------------------------------------------------------------------------------------|--------------------------------|-----------------------------------------------------------------------------------------------|----------------------------------------------------------------------------------------------------|-----------------------------------------------------------------------------------------------|----------------------------------------------------------------------------------------------------|-----------------------------------------------------------------------------|-------------------------------------------------------------------------------------------|------------------------------------------|--------------------------------------------|------------------------------|--|
|              | Services                                                                                                    | CARP Settings                  | tings: Edi                                                                                    | t                                                                                                    |                                                                                               |                                                                                                    |                                                                             |                                                                                           |                                          |                                            | 0                            |  |
|              | State Sync                                                                                                    | hronization Setti              | ngs (pfsync)                                                                                  |                                                                                                    |                                                                                               |                                                                                                    |                                                                             |                                                                                           |                                          |                                            |                              |  |
|              | Synchronize                                                                                                    | States                         | pfsync transfers<br>via multicast on<br>similar message<br>This setting sho<br>NOTE: Clicking | state insertion, u<br>a specified interfa<br>s from other firew<br>uld be enabled on<br>save will force a c | pdate, and dele<br>ice, using the P<br>alls, and import<br>all members of<br>onfiguration syr | ion messa<br>SYNC prot<br>s them into<br>a failover<br>c if it is en                                                                                                    | ges between<br>cocol (IP Prot<br>o the local sta<br>group.<br>abled! (see C | firewalls. Each firewa<br>ocol 240). It also liste<br>ite table.<br>onfiguration Synchroi | Il sends<br>ins on th<br>nization !      | these mess<br>at interface<br>Settings bel | ages out<br>e for<br>low)    |  |
|              | Synchronize Interface SYNC Synchronize States is enabled, it will utilize this interface for communication.<br>NOTE: We recommend setting this to a interface other than LAN! A dedicated interface works the best.<br>NOTE: You must define a IP on each machine participating in this failover group.<br>NOTE: You must have an IP assigned to the interface on any participating sync modes. |                                |                                                                                               |                                                                                                    |                                                                                               |                                                                                                    |                                                                             |                                                                                           |                                          |                                            |                              |  |
|              | pfsync Syncl                                                                                                    | hronize Peer IP                | N 1.1.1.2<br>Setting this opt                                                                 | ion will force pfsyn                                                                                        | c to synchroniz                                                                               | e its state t                                                                                                    | able to this I                                                              | P address. The defau                                                                      | lt is direc                              | cted multica                               | əst.                         |  |
|              | Configurat                                                                                                    | ion Synchronizati              | ion Settings (XI                                                                              | 1LRPC Sync)                                                                                                 |                                                                                               |                                                                                                    |                                                                             |                                                                                           |                                          |                                            |                              |  |
|              | Synchronize                                                                                                    | Config to IP                   | NOTE: Do not                                                                                  | dress of the firewa<br>sync is currently o<br>system's port and<br><b>use the Synchro</b>                   | Il to which the sonly supported of protocol are s                                             | elected convertion of the convertion of the conv | nfiguration sections using t<br>gly!                                        | ections should be syn<br>he same protocol and<br><b>tion on backup clus</b>               | chronize<br>I port as<br><b>ter me</b> r | d.<br>this system<br>m <b>bers!</b>        | n - make                     |  |

Mas abajo debemos establecer el usuario y clave de administración del dispositivo de backup y sellecionar las características que se desean sincronizar:

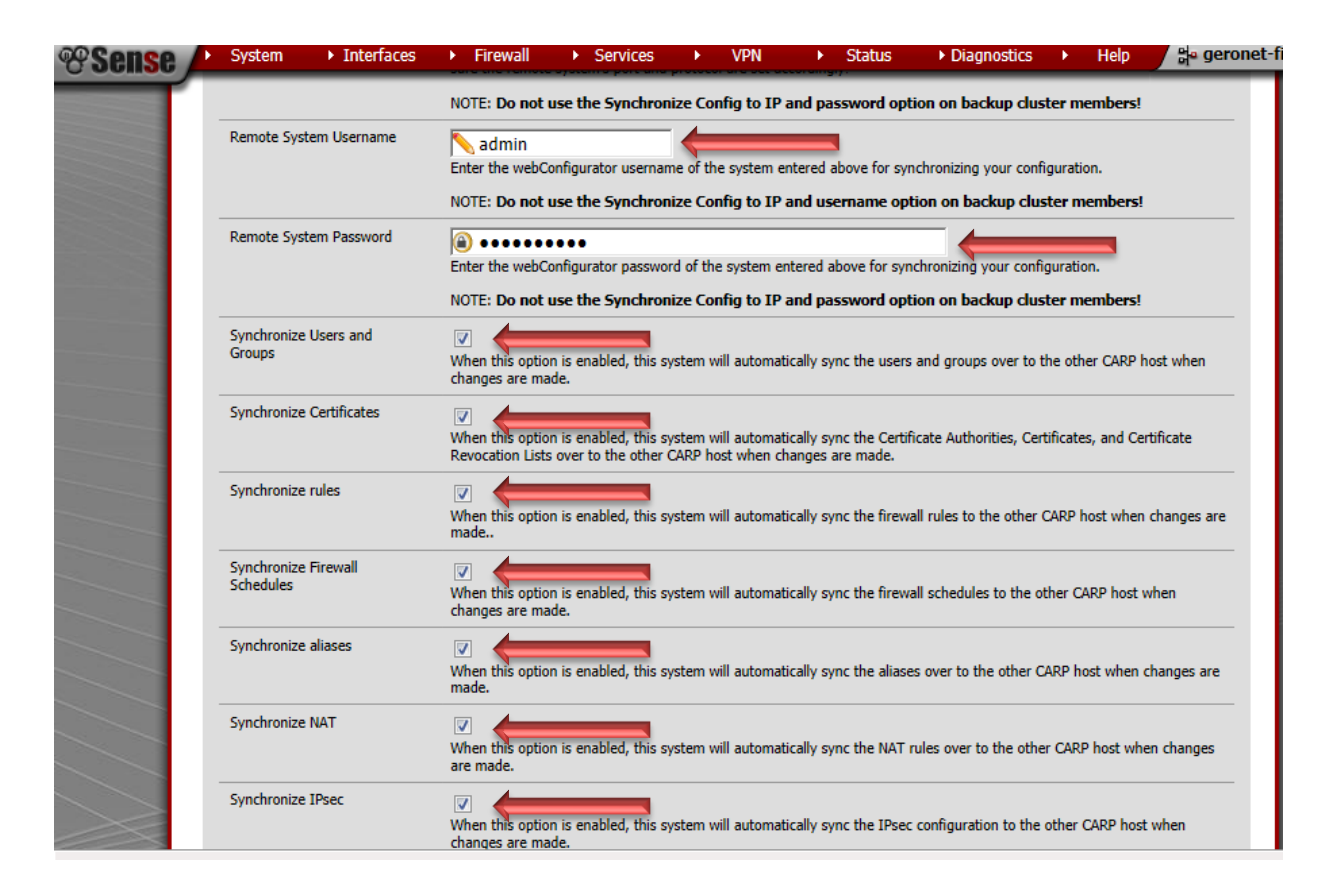

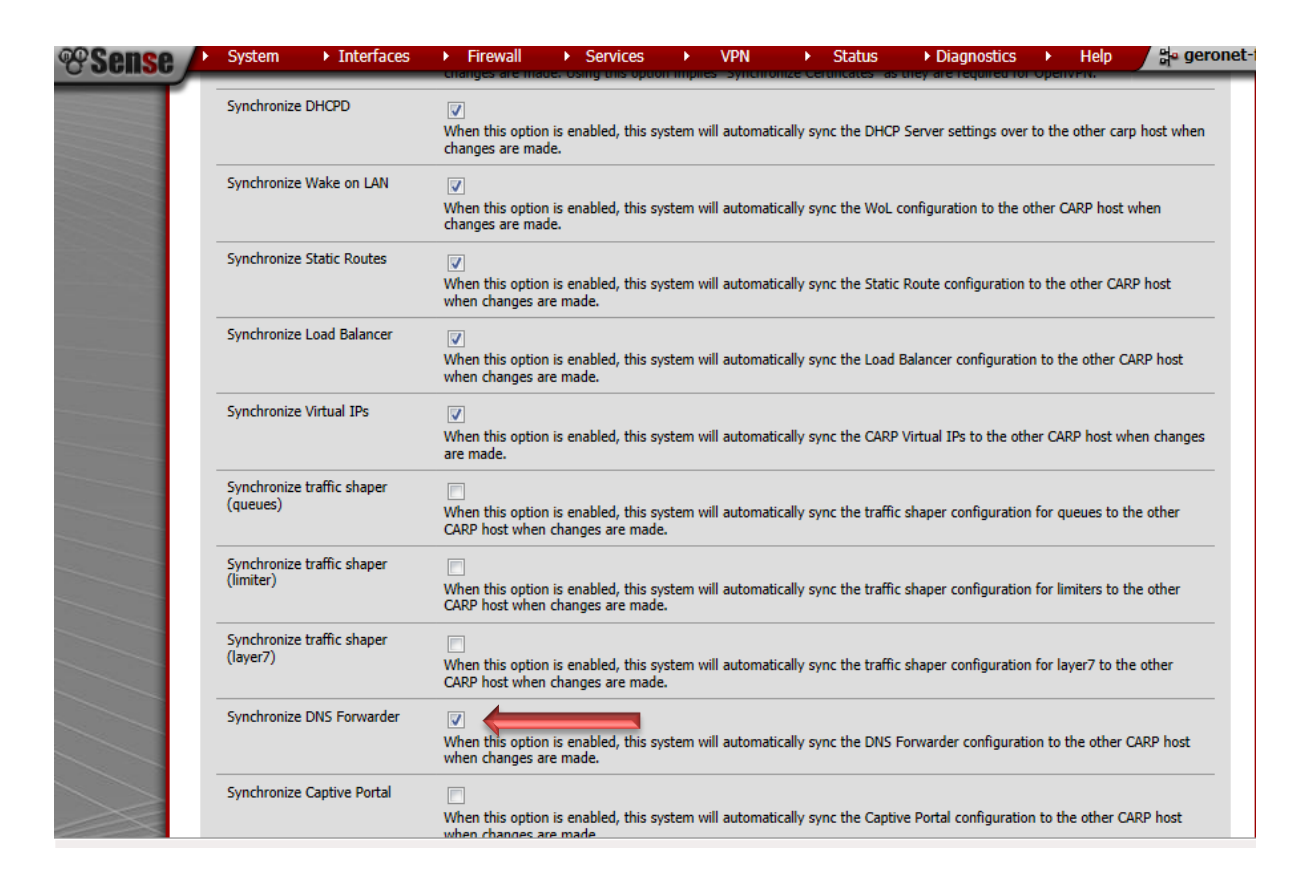

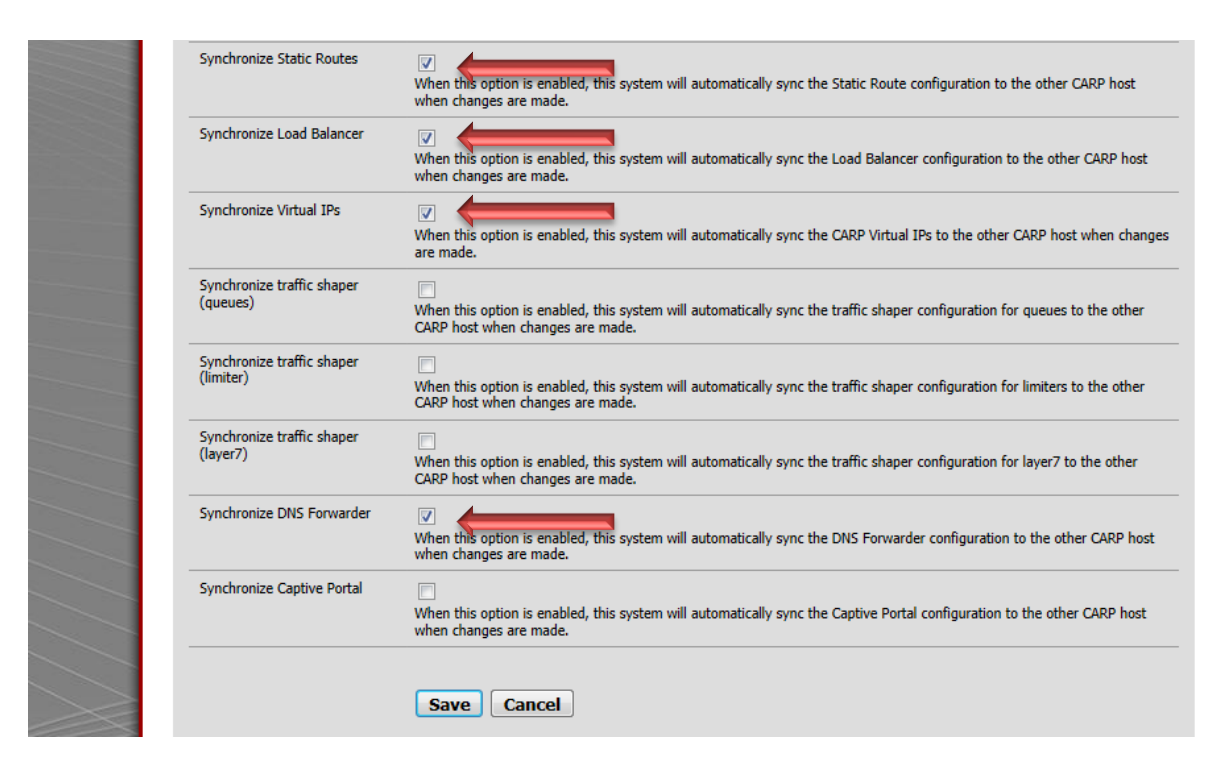

Pulsando en Save guardaremos los cambios.

El siguiente paso consiste en habilitar en ambos firewalls una regla que permita la comunicación

entre las placas de sincronización de ambos dispositivos.

## Para ello vamos a Firewall $\rightarrow$ Rules $\rightarrow$ Placa SYNC

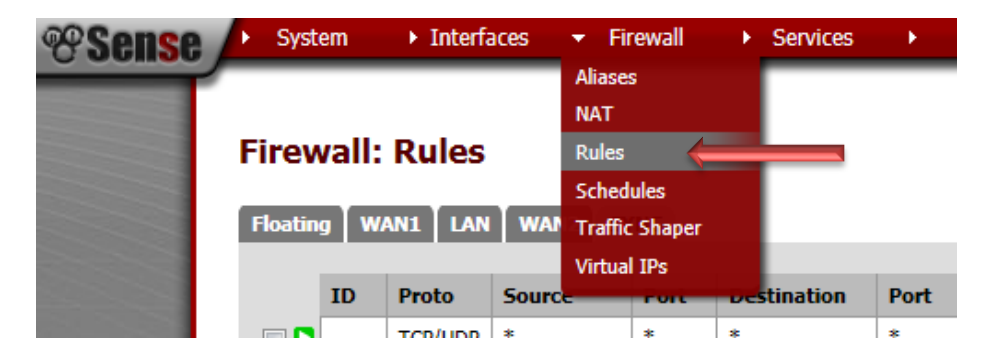

En nuestro caso habilitamos el tráfico completo en dicha interfaz:

| <b>Sense</b> | <ul> <li>Systematic</li> </ul> | em             | ► Interfa                       | aces 🕨 🕨                     | Firewall                           | <ul> <li>Services</li> </ul>             | •                           | VPN •                                  | Status                          | ► Diagno                            | ostics 🔸 H   | Help 🚽 🛱 gerone                                 |
|--------------|--------------------------------|----------------|---------------------------------|------------------------------|------------------------------------|------------------------------------------|-----------------------------|----------------------------------------|---------------------------------|-------------------------------------|--------------|-------------------------------------------------|
|              | Firew                          | vall:          |                                 | WANZ                         | SYNC                               |                                          | _                           |                                        |                                 |                                     |              | 600                                             |
|              | Tiodun                         | ID             | Proto                           | Source                       | Port                               | Destination                              | Port                        | Gateway                                | Oueue                           | Schedule                            | Description  | 8P                                              |
|              |                                |                | TCP/UDP                         | *                            | *                                  | *                                        | *                           | *                                      | none                            |                                     | Permitir SYN |                                                 |
|              |                                |                |                                 |                              |                                    |                                          |                             |                                        |                                 |                                     |              |                                                 |
|              | _                              |                |                                 |                              |                                    |                                          |                             |                                        |                                 |                                     |              |                                                 |
|              | pasi<br>pasi                   | s<br>s (disab  | oled)                           |                              | 🔀 blo                              | ck (disabled)                            |                             |                                        | reject<br>reject (disa          | abled)                              |              | <ul> <li>log</li> <li>log (disabled)</li> </ul> |
|              | Hint:                          |                |                                 |                              |                                    |                                          |                             |                                        | 1                               |                                     | 11           |                                                 |
|              |                                | Rules<br>block | are evaluate<br>rules, you'll l | d on a first-<br>have to pay | match basis (i.<br>attention to th | e. the action of ti<br>e rule order. Eve | ne first rul<br>rything tha | e to match a pao<br>t isn't explicitly | cket will be e<br>passed is blo | executed). This<br>acked by default | t.           | u use                                           |

Una vez aplicada la regla en ambos equipos, podremos comprobar el status del Cluster de firewall llendo a Status  $\rightarrow$  CARP (failover)

| Sense / | <ul> <li>System</li> </ul>                                                                                                    | m     | <ul> <li>Interfa</li> </ul> | aces I       | <ul> <li>Firewall</li> </ul> | <ul> <li>Services</li> </ul> | •           | VPN           | <ul> <li>Status</li> </ul>                  | ► Di  | iagnos   | stics   |
|---------|----------------------------------------------------------------------------------------------------|-------|-----------------------------|--------------|------------------------------|------------------------------|-------------|---------------|---------------------------------------------|-------|----------|---------|
|         | Firew                                                                                                    | all:  | Rules                       |              |                              |                              |             |               | CARP (failover)<br>Dashboard<br>DHCP Leases |       |          |         |
|         | Floating                                                                                                    | ) w   | AN1 LAN                     | WAN2         | SYNC                         |                              |             |               | Gateways<br>Interfaces                      |       |          |         |
|         |                                                                                                    | ID    | Proto                       | Source       | Port                         | Destination                  | Port        | Gateway       | IPsec                                       | Sched | ule      | Desc    |
|         |                                                                                                    |       | TCP/UDP                     | *            | *                            | *                            | *           | *             | Load Balancer<br>OpenVPN                    |       |          | Perm    |
|         |                                                                                                    |       |                             |              |                              |                              |             |               | Package Logs<br>Queues                      |       |          |         |
|         | ■ pass<br>pass (disabled)     Solution     disabled)     Solution     disabled     Solution     disabled     Solution     disabled     Solution     disabled     Solution     Solution     Solutio |       |                             |              |                              |                              |             |               | Services<br>System Logs                     | led)  |          |         |
|         | Hint:                                                                                                    | Rules | are evaluate                | ed on a firs | t-match basis                | (i.e. the action of t        | he first ru | le to match a | Traffic Graph<br>UPnP & NAT-P               | MP.   | . This r | neans t |

Si estamos situados en el firewall principal veremos que el status de las Virtuals IPs es MASTER y con la flecha verde nos indica que está online:

| Sense /               | ▶ System                                                                      | ► Interfaces       | ▶ Firewall | ► Server | ices 🕨 🕨 | VPN     | ×      | Status | <ul> <li>Diagnostics</li> </ul> | ×   | Help  | 음• geronet-fi |
|-----------------------|-------------------------------------------------------------------------------|--------------------|------------|----------|----------|---------|--------|--------|---------------------------------|-----|-------|---------------|
|                       | Status: C                                                                     | ARP                |            |          |          |         |        |        |                                 |     |       | 0             |
|                       | 1000                                                                          | CARP Inte          | rface      |          |          | Virtua  | IP     |        |                                 | Sta | tus   |               |
| 1.000                 |                                                                               | vip1               |            |          |          |         |        | 🗅 м    |                                 |     |       |               |
| and the second second |                                                                               | vip2               |            |          |          |         |        | 🗅 м    |                                 |     |       |               |
|                       |                                                                               | vip3               |            |          |          | 192.168 | .2.250 |        |                                 | 🕨 М | ASTER |               |
|                       | Note:<br>You can configu<br>pfSync nodes:<br>6814c4c5<br>804a2b1a<br>aa72e4d3 | re CARP settings h | ere.       |          |          |         |        |        |                                 |     |       |               |

Si nos logueamos en el firewall de backup veremos que el status de las Virtuals IPs dice Backup

| 🧲 🕘 🤫 ht                                                                                                    | tp:// <b>192.168.2.2</b> /       |                        | ۶                         | v-⊠c×                        | 🈵 gerone  | et-firewall2. | geronet.c × |              |          |                                                     |          |
|----------------------------------------------------------------------------------------------------|----------------------------------|------------------------|---------------------------|------------------------------|-----------|---------------|-------------|--------------|----------|-----------------------------------------------------|----------|
| <u>A</u> rchivo <u>E</u> dició                                                                                                    | in <u>V</u> er <u>F</u> avoritos | <u>H</u> erramientas   | A <u>y</u> uda            |                              |           |               |             |              |          |                                                     |          |
| 👍 🍅 Dexter ve                                                                                                    | r online - descar 🚺              | YouTube - Bro          | adcast You                | . 👌 Google                   | Académico | W Wonde       | rware Home  | 🌀 Faculty Co | ontact ( | Center - S                                          | G Correo |
| <b>Sense</b>                                                                                                    | ▶ System ▶ I                     | nterfaces 🔹 🕨          | Firewall                  | <ul> <li>Services</li> </ul> | ► VP      | N 🕨           | Status      | Diagnostics  | •        | Help                                                | 음• geror |
|                                                                                                    |                                  |                        |                           |                              |           |               |             |              |          |                                                     |          |
|                                                                                                    | Status: Dash                     | nboard                 |                           |                              |           |               |             |              |          |                                                     | ?        |
|                                                                                                    |                                  |                        |                           |                              |           |               |             |              |          |                                                     |          |
|                                                                                                    |                                  |                        |                           |                              |           |               |             |              |          |                                                     |          |
|                                                                                                    | System Information               |                        |                           | E                            |           | Interfaces    |             |              |          |                                                     |          |
|                                                                                                    | Name                             | geronet-firewall       | 2.geronet.com             | n.ar                         |           | MAN1          | L           | 10.0.1.3     | 1000ba   | seT <full-dup< th=""><th>lex&gt;</th></full-dup<>   | lex>     |
|                                                                                                    | Version                          | 2.0.1-RELEAS           | E (i386)<br>c 12 18·24·17 | 7 EST 2011                   |           |               |             | 192.168      | .2.2 100 | )0baseT <full-< th=""><th>duplex&gt;</th></full-<>  | duplex>  |
|                                                                                                    |                                  | FreeBSD 8.1-RELEASE-p6 |                           | 257 2011                     |           |               | 2           | 10.0.2.3     | 1000ba   | seT <full-dup< td=""><td>lex&gt;</td></full-dup<>   | lex>     |
|                                                                                                    |                                  | Unable to check        | for updates.              |                              |           | SYNC          |             | 1.1.1.2      | 1000bas  | eT <full-duple< td=""><td>ex&gt;</td></full-duple<> | ex>      |
| and the second second sec | Platform                         | ofSense                |                           |                              |           |               |             |              |          |                                                     |          |

| *Sense                                                                                                    | <ul> <li>System</li> </ul>                                                                 | ▶ Interfaces      | ► Firewall | <ul> <li>Services</li> </ul> | ► \                      | /PN        | <ul> <li>Status</li> </ul> | <ul> <li>Diagnostics</li> </ul> | <ul> <li>Help</li> </ul> | 片 geronet-f |  |
|----------------------------------------------------------------------------------------------------|--------------------------------------------------------------------------------------------|-------------------|------------|------------------------------|--------------------------|------------|----------------------------|---------------------------------|--------------------------|-------------|--|
|                                                                                                    | Status: C                                                                                  | ARP               |            |                              |                          |            |                            |                                 |                          | 0           |  |
|                                                                                                    | CARP Interface                                                                             |                   |            |                              |                          | Virtual I  | Р                          |                                 | Status                   |             |  |
| 1000                                                                                                    | vip1<br>vip2                                                                               |                   |            |                              | 10.0.1.250<br>10.0.2.250 |            |                            |                                 | BACKUP                   |             |  |
| and the second second                                                                                            |                                                                                            |                   |            |                              |                          |            |                            |                                 | BACKUP                   |             |  |
| and the second second second second second second second second second second second second second second second |                                                                                            | vip3              |            |                              |                          | 192.168.2. | 250                        |                                 | BACKUP                   |             |  |
|                                                                                                    | Note:<br>You can configur<br>pfSync nodes:<br>48f8288e<br>86b31a37<br>ad8305b2<br>c323c81f | e CARP settings h | ere.       |                              |                          |            |                            |                                 |                          |             |  |

Por último, si queremos verificar que la sincronización está funcionando correctamente podemos probarlo aplicando una regla de firewall en uno de los dispositivos y luego verificando que en el otro se a replicado automáticamente.